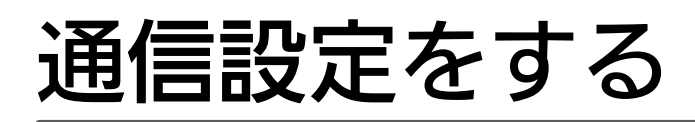

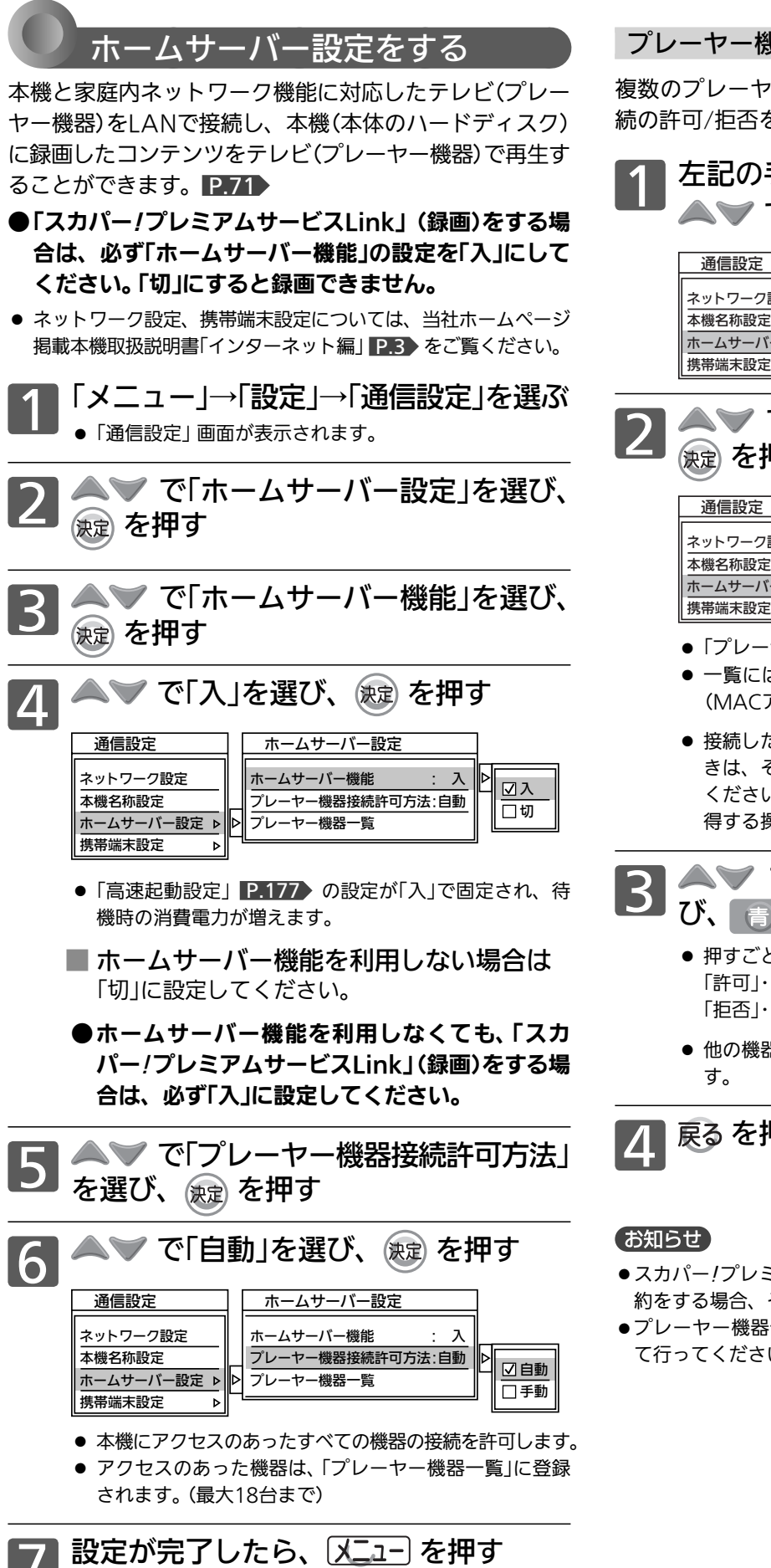

168

プレーヤー機器の接続設定を手動で行う場合

複数のプレーヤー機器が登録されている場合、個別に接 続の許可/拒否を設定することができます。

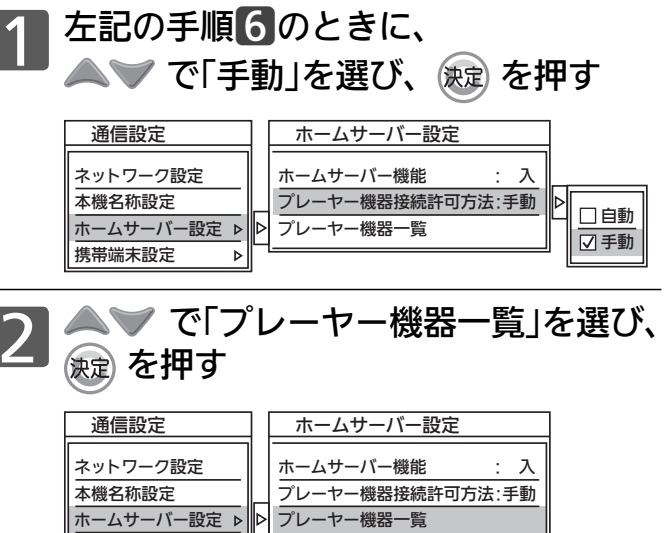

- 「プレーヤー機器一覧」画面が表示されます。
- 一覧には、機器ごとの接続設定(許可/拒否)、機器名称 (MACアドレス)、登録日が表示されます。
- 接続したプレーヤー機器の情報が一覧に表示されないと きは、そのプレーヤー機器の設定や接続状態を確かめて ください。本機から接続したプレーヤー機器の情報を取 得する操作はありません。
- ▲▼ で接続設定を変更する機器を選 び、「「を押す
  - 押すごとに、「許可」と「拒否」が切り換わります。 「許可」・・・接続を許可します。 「拒否」・・・接続を許可しません。
  - 他の機器の接続設定も変更するときは、同様に操作しま す。

戻る を押す

## 【お知らせ】

- ●スカパー!プレミアムサービスチューナーから録画または録画予 約をする場合、その機器をアクセス許可状態にしてください。
- ●プレーヤー機器側の設定は、各機器の取扱説明書をご覧になっ て行ってください。

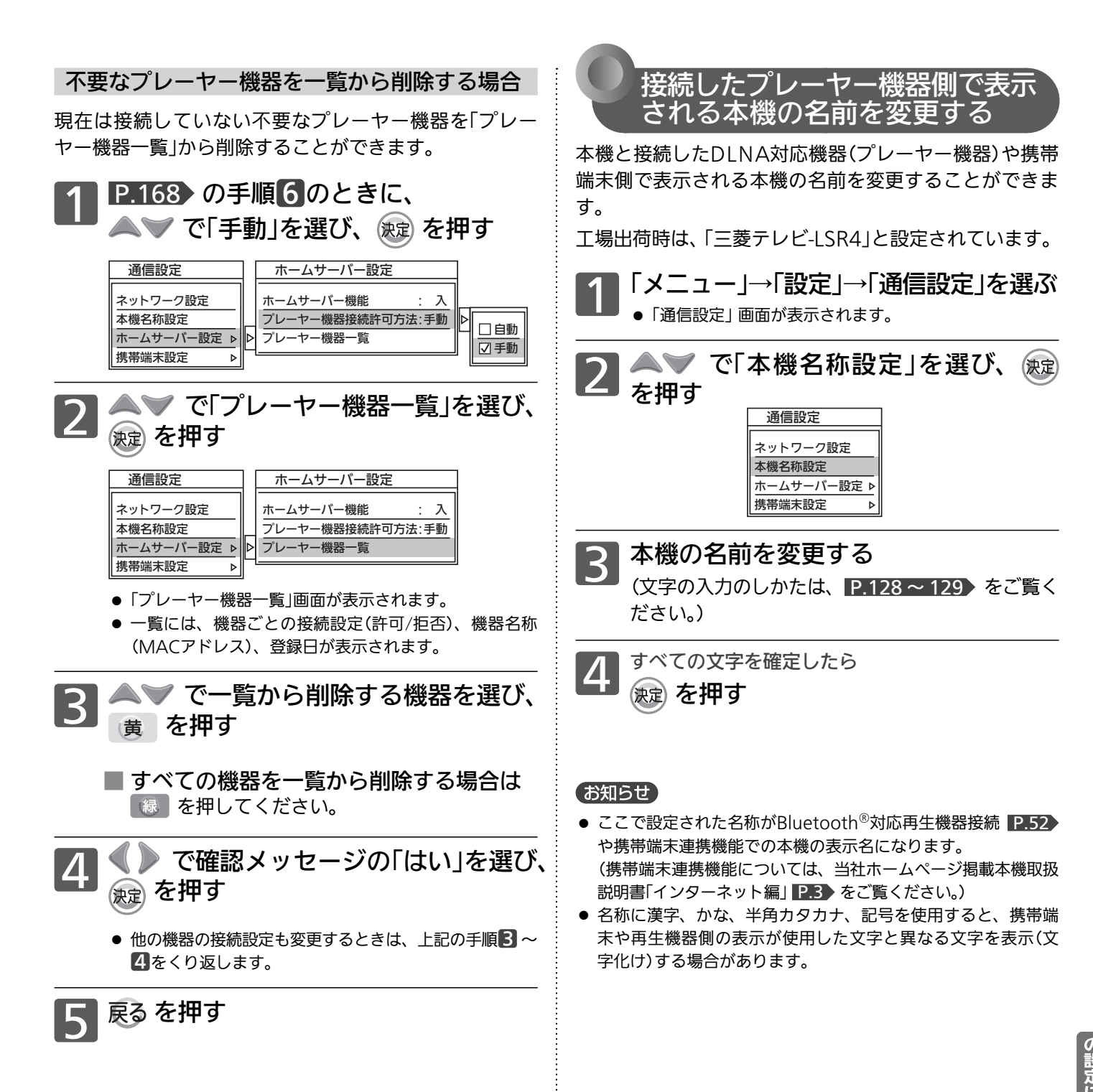